# 電子署名が必要な手続用

# 豊山町電子申請・届出システム 申請操作マニュアル

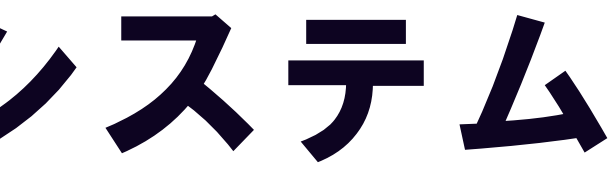

# 1 申請を始める前に①

### 申請を始める前に、以下の3点をお手元にご用意ください。

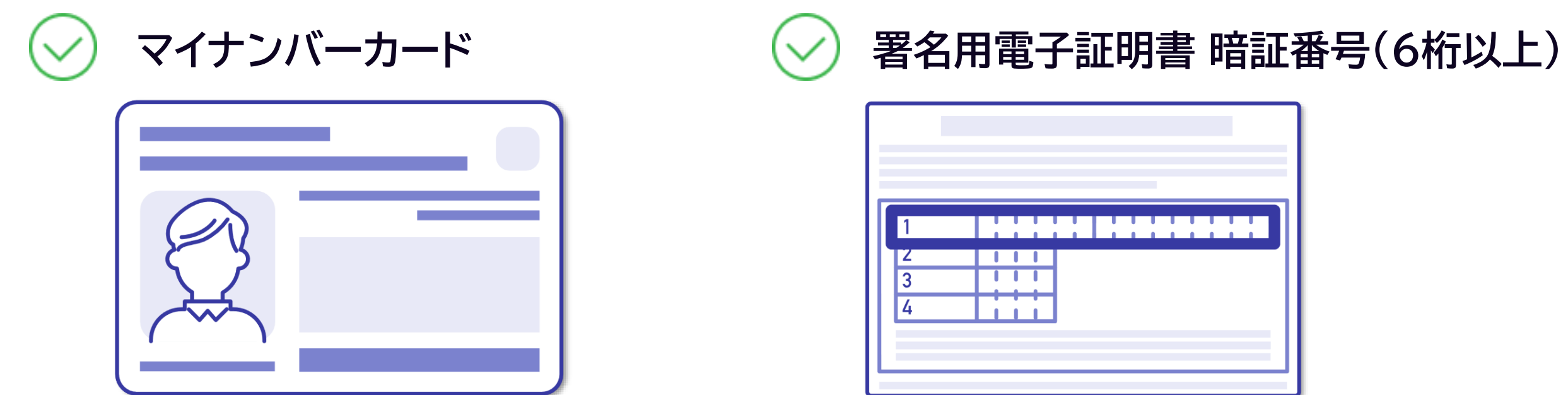

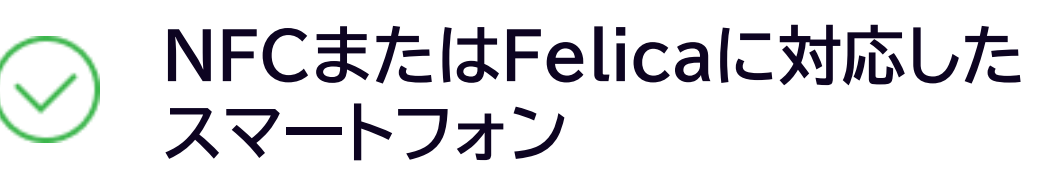

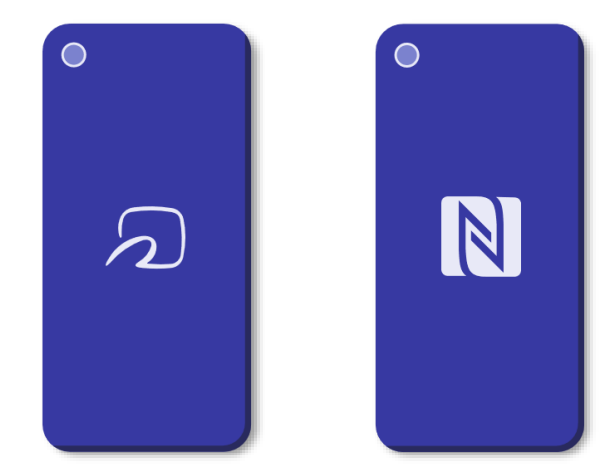

1 申請を始める前に2

マイナンバーカードによる電子署名をする際に、スマートフォン用アプリ「Graffer電子署名アプリ」を 使用します。

事前にダウンロードしてください。

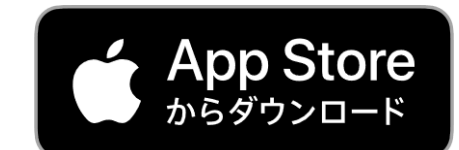

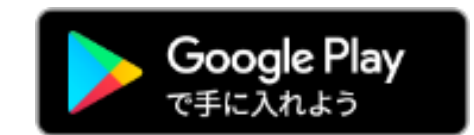

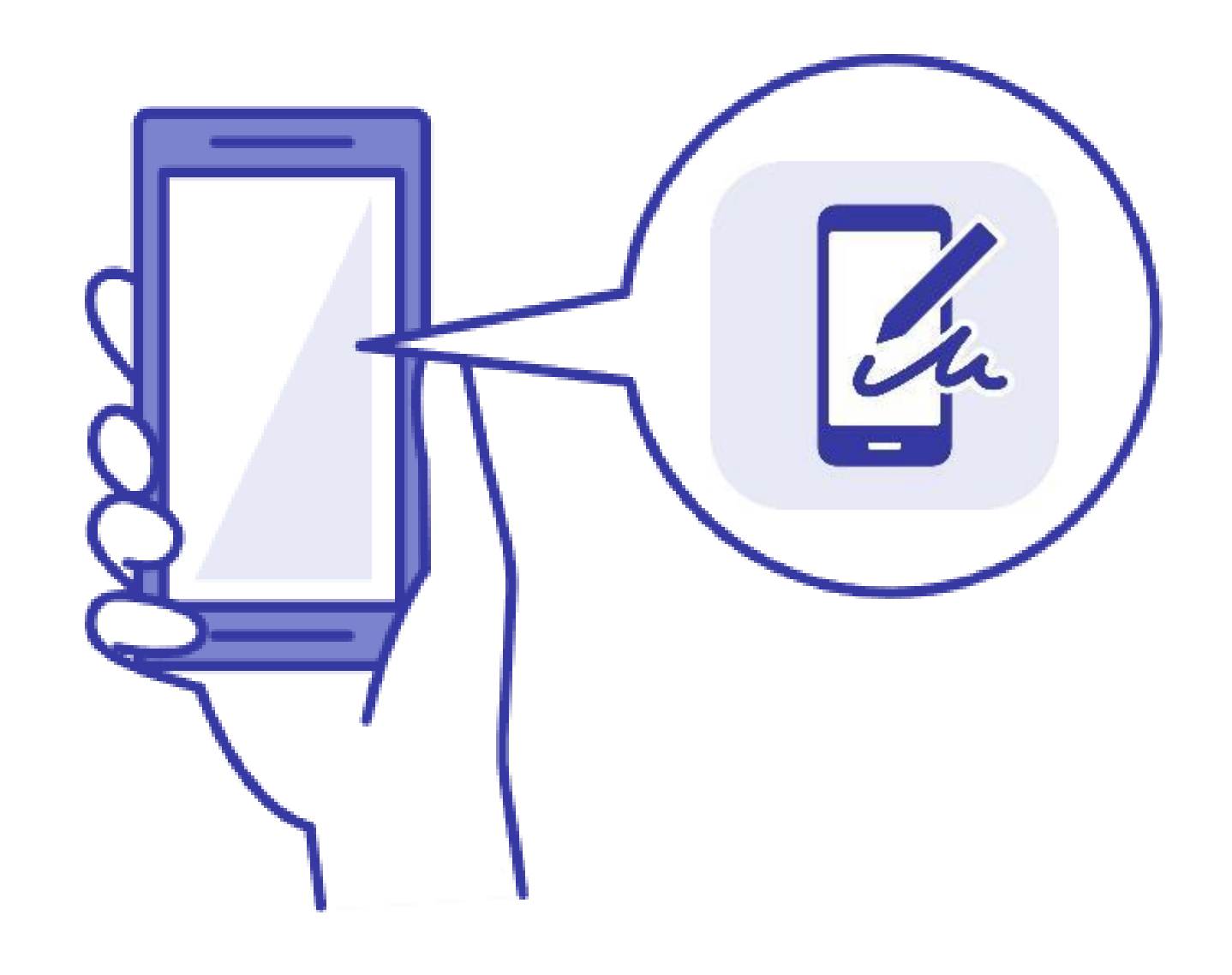

# 2 申請を開始する

申請のトップページにある、「新規登録またはログインして申請」または「アカウント登録せずにメール で申請」を選択して進んでください。

### 〇〇のオンライン申請

入力の状況

豊山町の「〇〇のオンライン申請」のオンライン申請ページです。

Grafferアカウントを利用する方

ログインしていただくと、申請書の一時保存や申請履歴の確認ができます。

新規登録またはログインして申請

または

Grafferアカウントを利用しない方

メールアドレスの確認のみで申請ができます。 一時保存や申請履歴の確認など一部機能は使えません。

アカウント登録せずにメールで申請

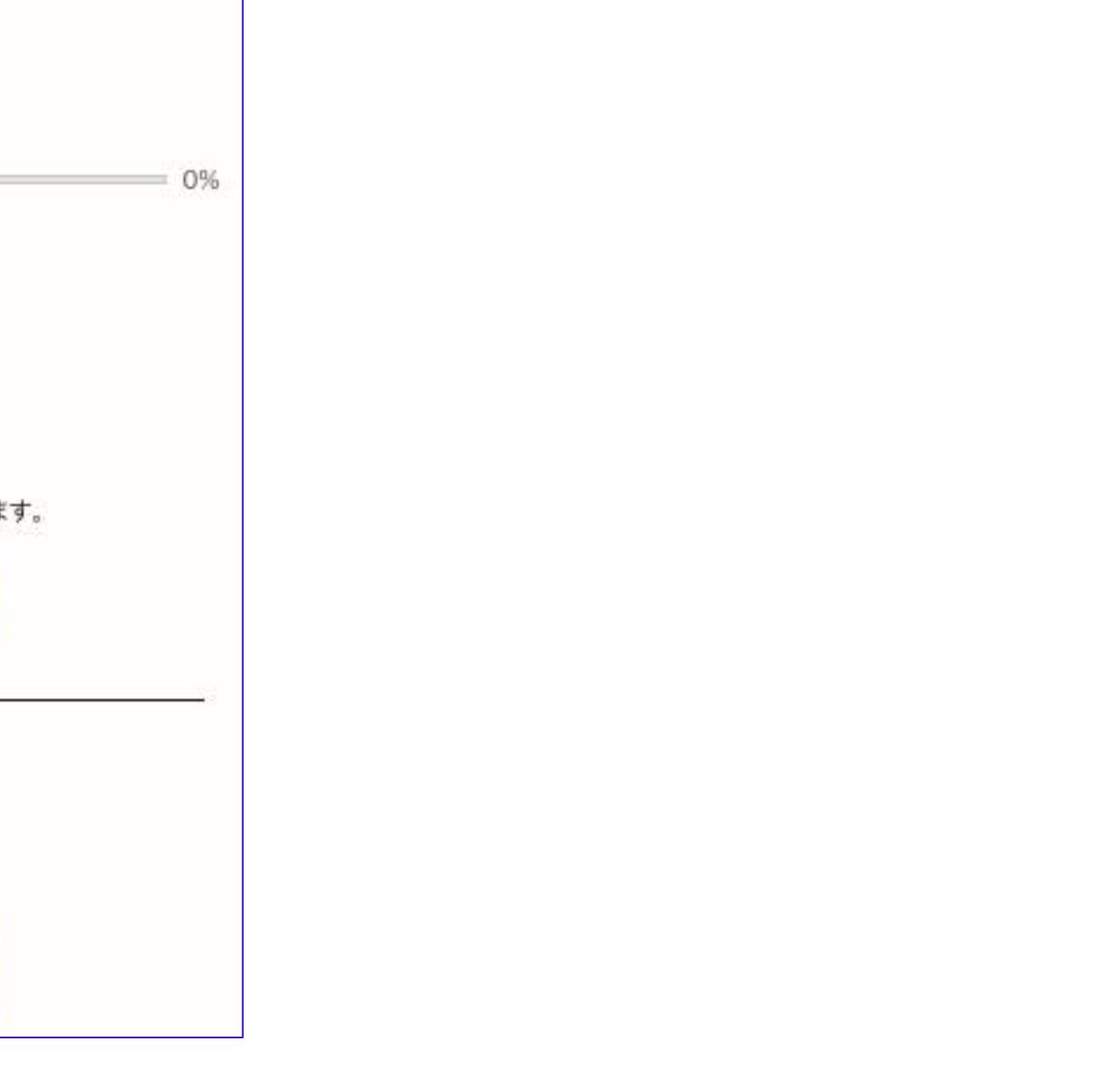

3-1 ログインして申請をする

「 新規登録またはログインして申請 」を選んだ場合は、Googleでログイン、LINEでログイン、メー ルアドレスでログインする方法がございます。

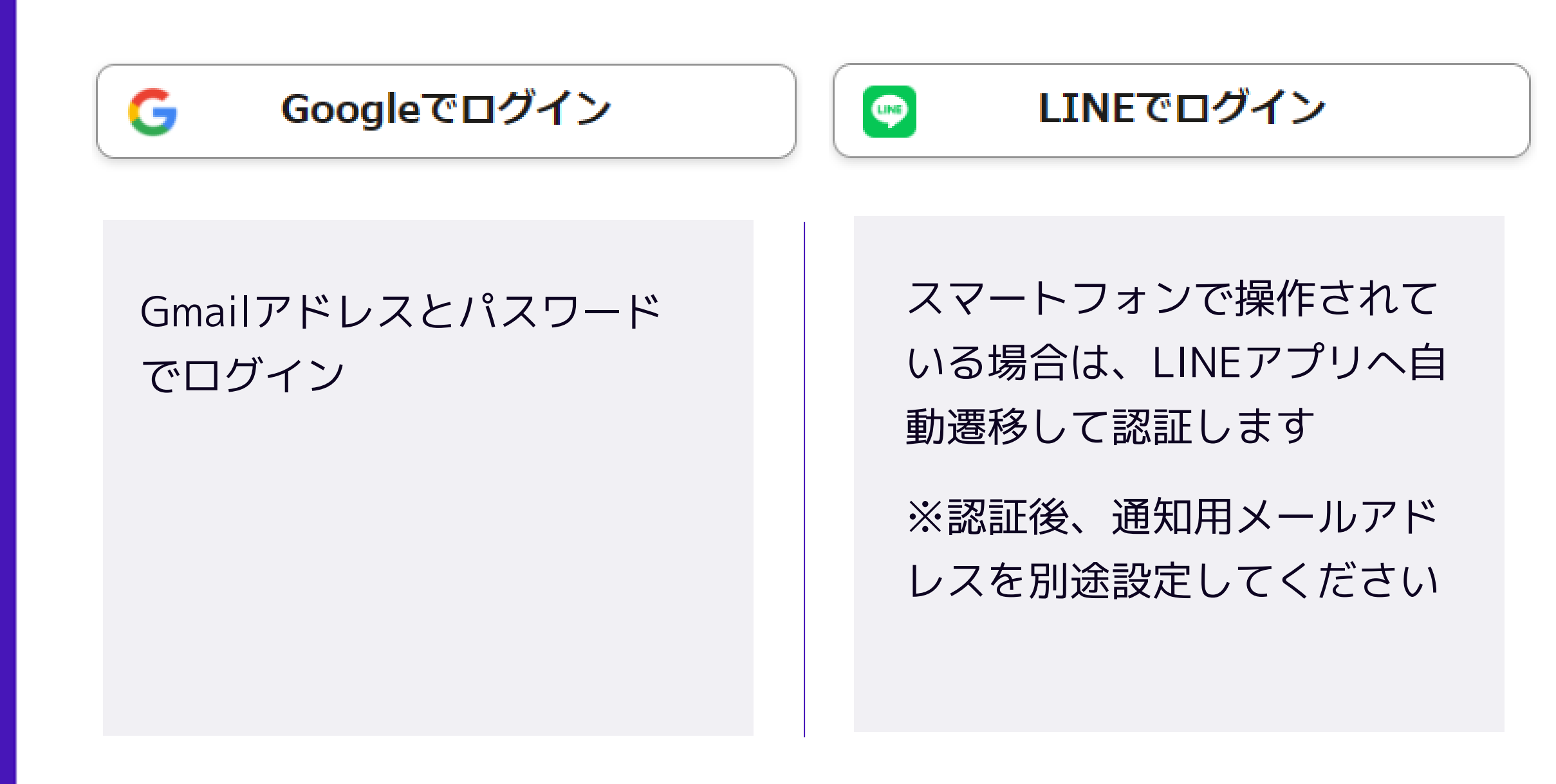

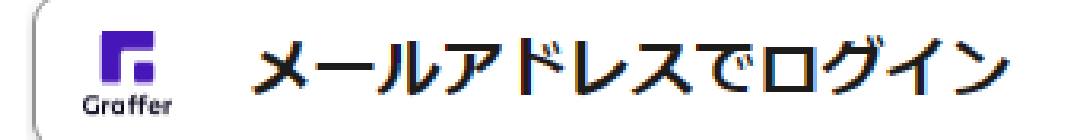

### **初めてご利用の場合**、ログイ

ン画面の新規アカウント登録 ボタンからアカウントを作成 してください

2回目以降は、登録したメー ルアドレス・パスワードでロ グイン

# 3-2 メール認証して申請をする

「アカウント登録せずにメールで申請」を選んだ場合は、メールアドレスを入力し、確認メールを送信してく ださい。「noreply@mail.graffer.jp」より届くメールのURLにアクセスし、申請にお進みください。

アカウント登録せずにメールで申請

申請に利用するメールアドレスを入力してください。 申請用のページのリンク(URL)をお送りします。

メールアドレス 🔉 🛪

example@example.com

迷惑メール設定としてドメイン指定受信を設定されている方は 「@mail.graffer.jp」を受信できるよう指定してください。

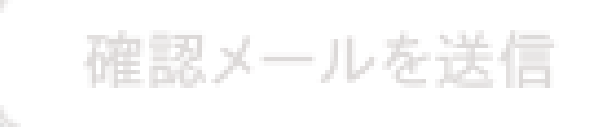

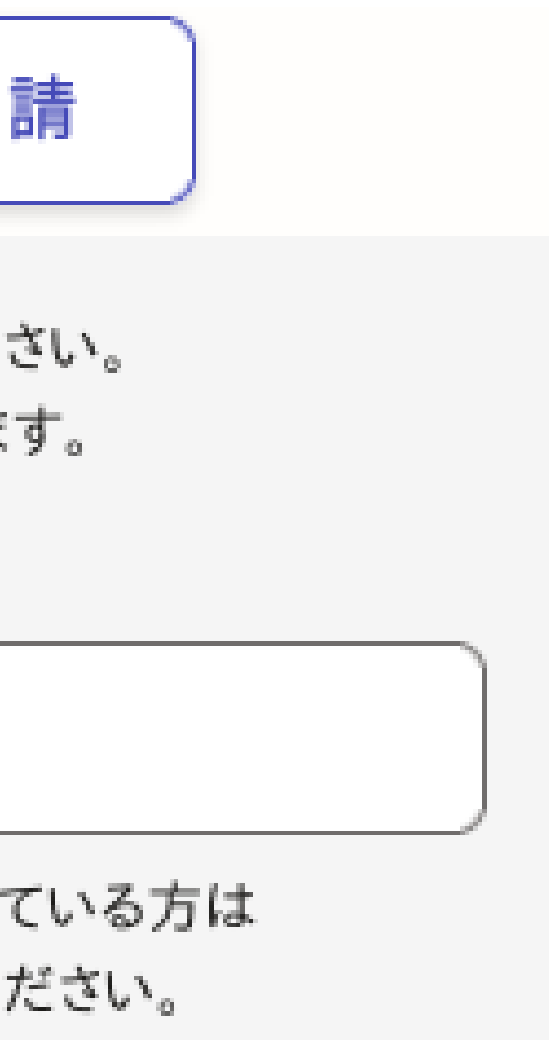

# 4 申請に必要な情報を入力する

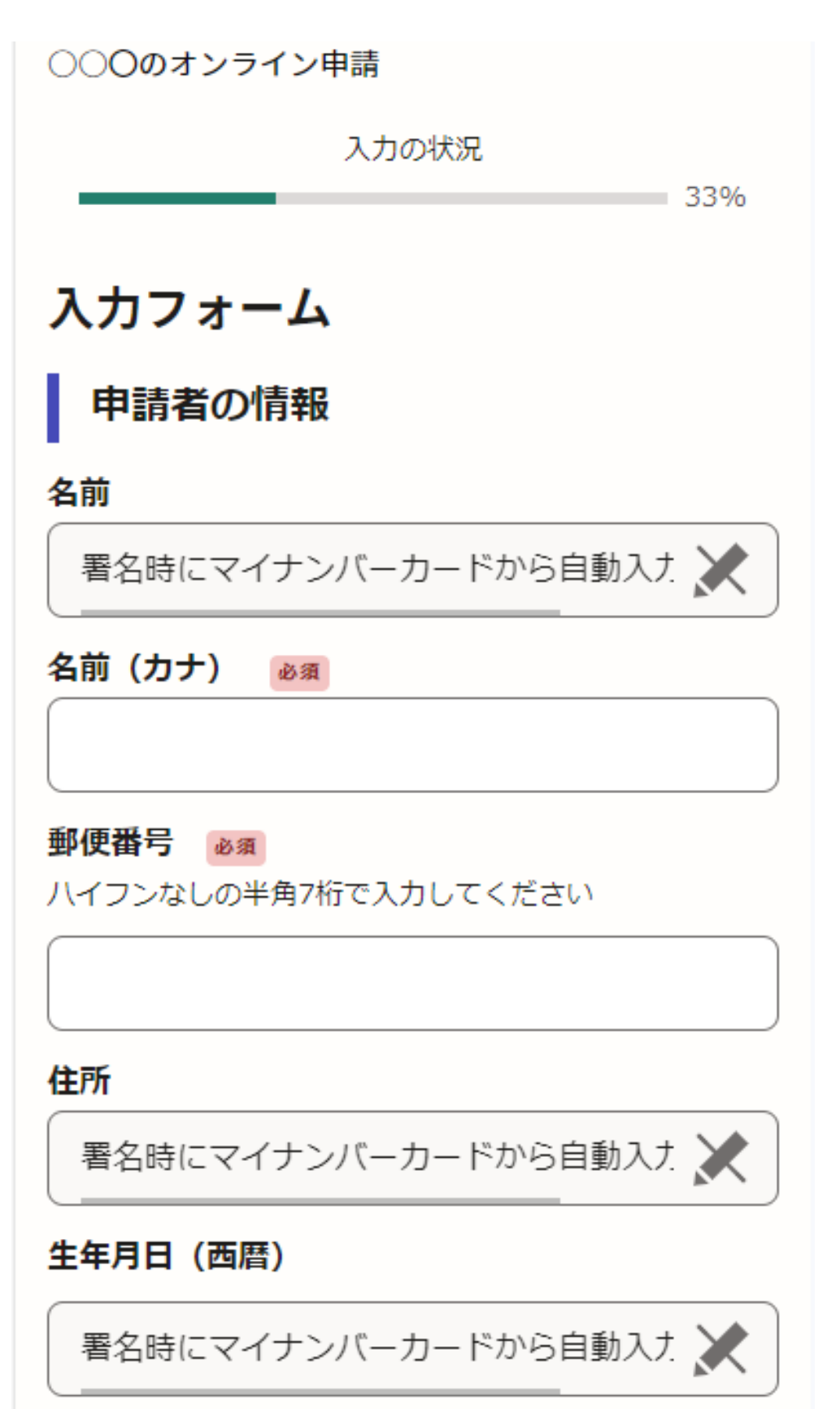

### 申請者の情報

項目を入力ください。

### ログインまたはメール認証が済みましたら、

### 利用規約に同意いただき、申請内容の入力に進みます

# 名前と住所、生年月日はマイナンバーカードの 情報が申請者情報となりますので、その他の

# 5 電子署名をする(1)

| 書の郵送方法                                       |      |
|----------------------------------------------|------|
|                                              |      |
| 証明書の郵送方法                                     | ×    |
|                                              |      |
| 電子署名アプリを起動                                   | ×    |
| 端末にインストールした「Graffer電子署名アプリ<br>起動して電子署名してください | 」を   |
| <u>E</u>                                     |      |
| タップしてアプリを起動                                  |      |
| OR                                           | -    |
| アプリのインストールはこちら                               |      |
|                                              |      |
| 東市公式ページとして株式会社グラファーが運営<br>います。               | ιυτ  |
| コ公式ページとして株式会社グラファーカ                          | 『運営』 |
| います。                                         |      |
|                                              |      |

# 電子署名アプリを起動

「タップしてアプリを起動」をタップしてアプリ を起動してください。 アプリのインストールがまだの方は「アプリの インストールはこちら」をタップし、アプリのイ ンストールを行ってください。

※PCで申請を行っている場合は、お手持ち のスマートフォンで電子署名アプリを起動し、 「パソコンまたはタブレットで申請」から、PC 画面上のQRコードを読み込んでください。

5 電子署名をする(2)

### 暗証番号を入力

マイナンバーカードの署名用電子証明書用の暗証番号を 入力してください。

英数混在(英語大文字)の6~16文字

暗証番号を表示

署名用電子証明書用暗証番号は、マイナンバーカードを 受け取ったときに、**市区町村の窓口で、自身が設定した** 6~16文字の英数字(英語大文字)です。忘れた場合、 市区町村の窓口で再設定できます。

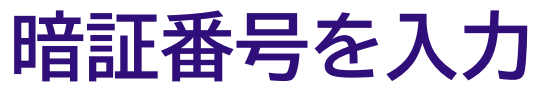

マイナンバーカードの交付時に設定した 英数字6文字以上16文字以下の暗証番号を入 力ください。

※5回間違えるとパスワードロックがかかってしまい、当該電子証 明書は利用できなくなってしまいますのでご注意ください。 ロックがかかってしまった場合は、発行を受けた市区町村窓口に てパスワードのロック解除とともに、パスワード初期化申請をし、 パスワードの再設定を行ってください。

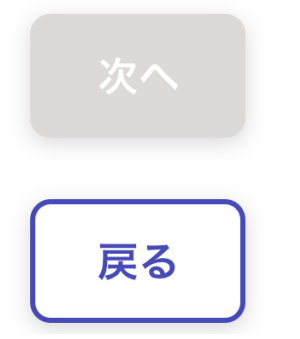

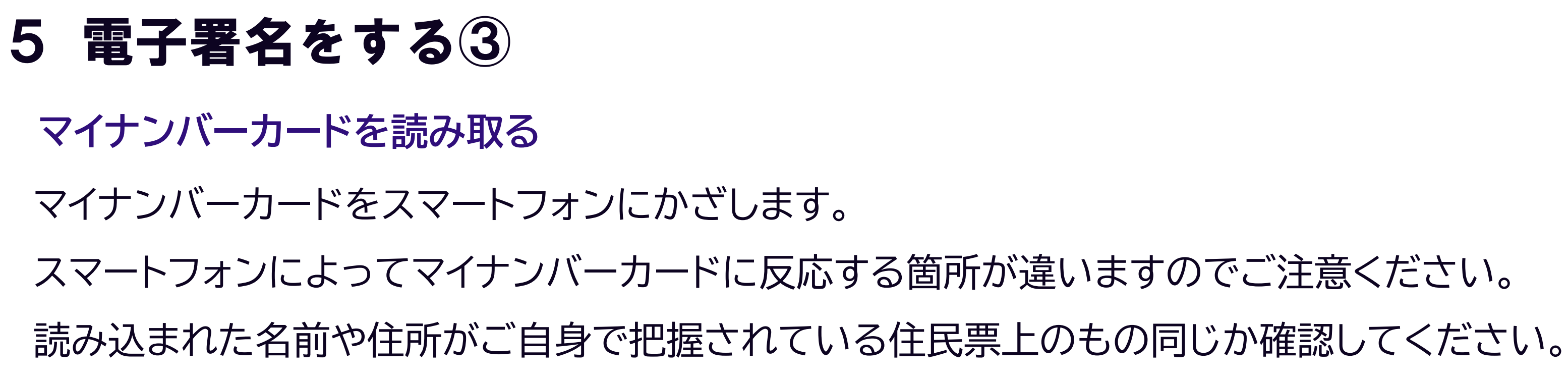

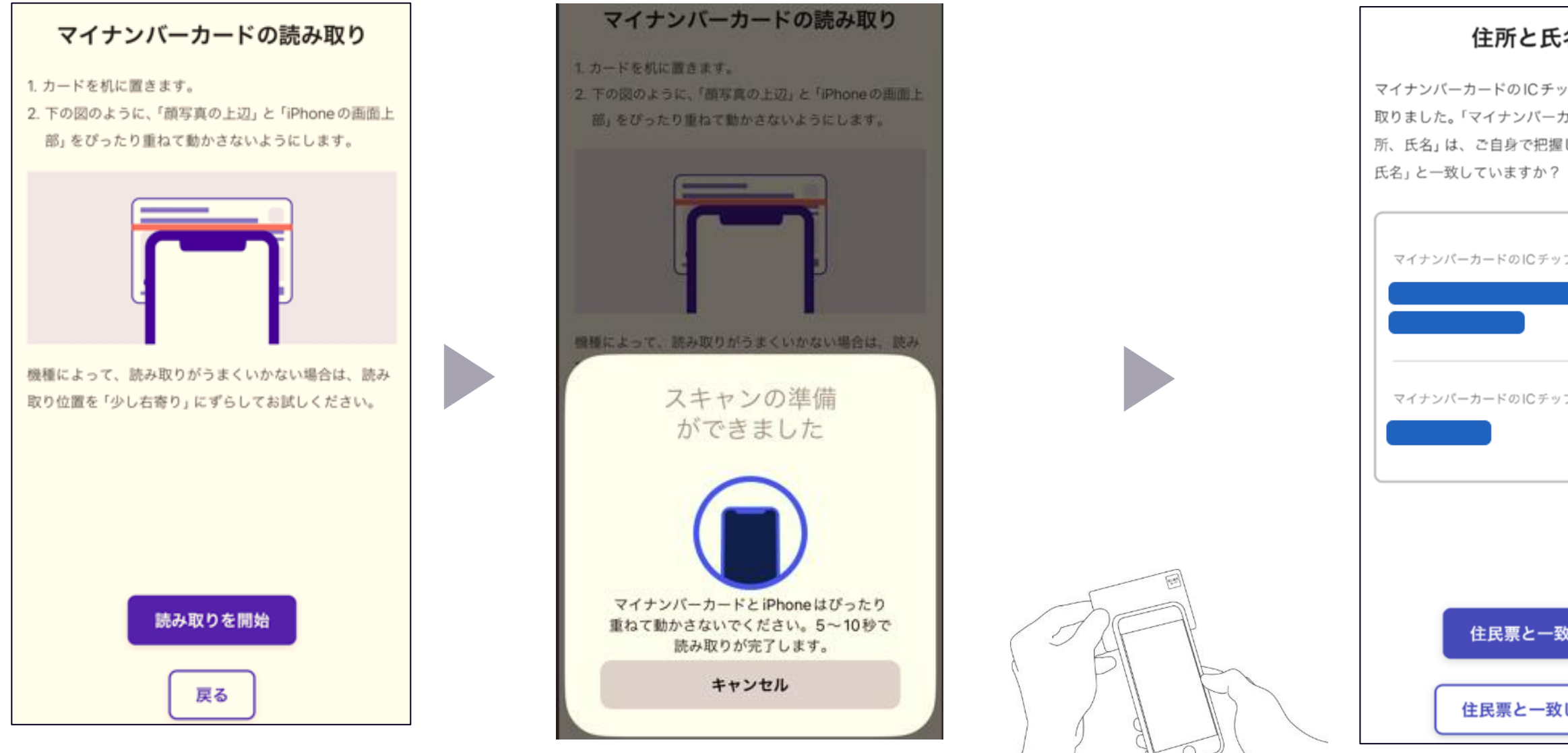

| 住所と | 氏名を | 確認 |
|-----|-----|----|
|-----|-----|----|

マイナンバーカードのICチップから、住所と氏名を読み 取りました。「マイナンバーカードのICチップ内の住 所、氏名」は、ご自身で把握している「住民票の住所、

| ーカードのICチップ内の住所 |  |
|----------------|--|
|                |  |
|                |  |
| ーカードのICチップ内の氏名 |  |
|                |  |
|                |  |
|                |  |
|                |  |
| 住民票と一致しています    |  |
|                |  |
| 住民票と一致していません   |  |
|                |  |

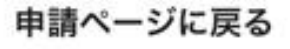

電子署名が完了しました。Webブラウザの申請ページに 戻って、申請を続けてください。

申請ページが標準ブラウザで起動します。

申請ページに戻る

# 6 申請内容の確認

○○のオンライン申請

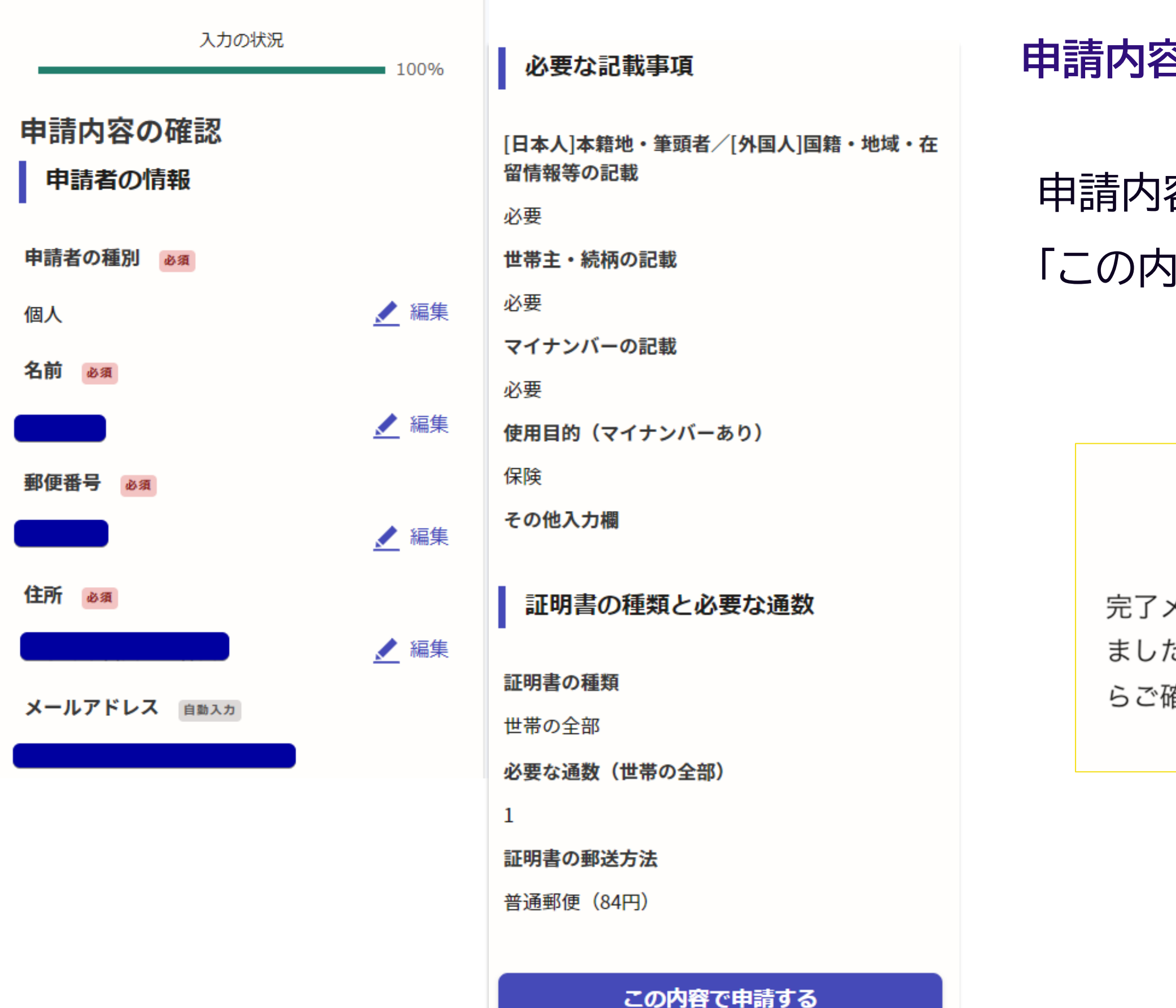

### 申請内容の確認をして申請完了

### 申請内容の確認をして

### 「この内容で申請する」を押したら完了です。

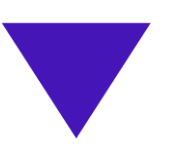

### 申請が完了しました

完了メールを登録頂いたメールアドレスに送信し ました。また、申請内容は<u>こちら(申請詳細)</u>か らご確認いただけます。